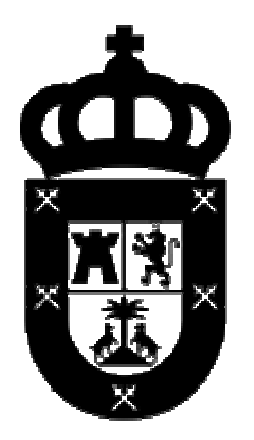

# Cabildo de Gran Canaria

## Guía de uso del aplicativo BANCO DE LIBROS EDUCATIVOS

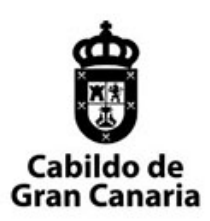

15.0.4

## Índice

| Primer  | o. Introducción                                                    | 3   |
|---------|--------------------------------------------------------------------|-----|
| Segund  | do. Acceso a la plataforma                                         | 4   |
| Α.      | Paso 1. Registro en la plataforma                                  | 4   |
| В.      | Paso 2. Verificación del correo electrónico                        | 5   |
| C.      | Paso 3. Solicitud de acceso en la plataforma de Préstamo de Libros | 5   |
| D.      | Ejemplo                                                            | 5   |
| Tercero | D. Registro de libros                                              | 7   |
| Α.      | Descripción                                                        | 7   |
| В.      | Ejemplo. Añadir un libro                                           | 9   |
| C.      | Ejemplo. Modificar un libro                                        | .11 |
| Cuarto  | Préstamos                                                          | .13 |
| Α.      | Descripción                                                        | .13 |
| В.      | Ejemplo. Añadir un préstamo                                        | .13 |
| C.      | Ejemplo. Acceso a un préstamo                                      | .16 |
| Quinto  | Devoluciones                                                       | .17 |
| Α.      | Descripción                                                        | .17 |
| В.      | Ejemplo. Recepción de libros de un préstamo                        | .17 |

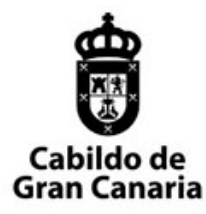

### Primero. Introducción.

El propósito de esta guía es describir las funcionalidades básicas de uso de las diferentes funcionalidades de la plataforma de préstamos y devoluciones de libros.

Las funcionalidades básicas son:

- Registro de libros.
- Préstamo de libros.
- Devolución de libros.

Sin olvidarnos que, previamente al acceso, las personas que vayan a hacer uso de este aplicativo tendrán que:

- 1º Registrarse en la plataforma.
- 2º Deberán estar asignadas a un AMPA.

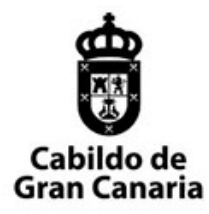

15.0.4

## Segundo. Acceso a la plataforma.

El enlace para acceder a la plataforma es:

https://servicios.grancanaria.com/blpd-bo

Tener en cuenta que no debemos copiar el enlace del navegador y llevarlo a otro lugar o a mis favoritos, ya que el navegador puede ir cambiando el contenido de la url, que lleva datos de la sesión en la que se encuentra en ese momento. Para garantizar que no de error al entrar debe introducirse la dirección anterior.

Registro en la plataforma:

| Inicia sesión en Servicio de Aute: x                                                                                                    |                  |
|----------------------------------------------------------------------------------------------------|------------------|
| ← → C @ https://cc.orancanaria.com/auth/realms/cabildo-publico/login-actions/registration?client id=bancol.ibrosInsular8tab.id=enkDi2tkEFO                                                                                                    |                  |
| 🗱 Aplicaziones 🕼 SANSIL ★ Bookmarks 🚺 Cabildo 🐁 APPs- Componentes 🐘 Viaje a LONDRES 📮 DESARROLLO 🚺 DESARROLLO 🚺 PRODUCCION 🐂 cotizacion 🔅                                                                                                    | Otros marcadores |
| Cabildo de<br>Gran Canaria                                                                                                    | Español v        |
| Registro     Nomine     Piner agellide     Registro     Nomine     Nomine |                  |

A. Paso 1. Registro en la plataforma.

Cuando un Centro o AMPA se registra en la plataforma, debe rellenar todos los datos de la pantalla que se indica, prestando especial interés al campo **USUARIO**. Este campo es único, y si está usado por otra persona el sistema lo

Página 4 de 18

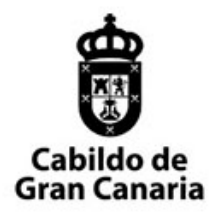

indicará. Con este campo, y el **NOMBRE DEL CENTRO Ó AMPA**, se solicitará al Cabildo de Gran Canaria el acceso a dicha plataforma. Especial mención al campo CORREO ELECTRÓNICO ya que para poder acceder a la plataforma el sistema le mandará un correo al finalizar el proceso y deberá hacer clic donde le indique para que si cuenta esté VERIFICADA.

B. Paso 2. Verificación del correo electrónico.

Después de registrarse, debe recibir un correo para verificar la cuenta, y una vez hecho clic en el enlace que viene en el correo, ya dispondrá de una cuenta verificada para este, y otros procesos del Cabildo de Gran Canaria.

C. Paso 3. Solicitud de acceso en la plataforma de Préstamo de Libros.

Para solicitar el acceso a la plataforma, debe mandar un correo (el que se haya designado para tal efecto) con el **USUARIO** que haya puesto en el registro y el **NOMBRE DEL AMPA**, para que podamos vincular el usuario al AMPA.

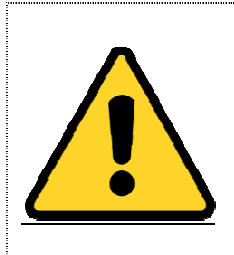

<u>Aclaración importante</u>: Este proceso debería ir fiscalizado por alguna persona responsable del AMPA ya que de lo contrario cualquier persona (que conozca este procedimiento) podría darse de alta y solicitar que se le vincule a un AMPA. Por tanto, nosotros aceptaremos las altas de una fuente que previamente haya verificado tal situación.

D. Ejemplo.

Para acceder tendrá que abrir un navegador, en la barra de direcciones poner la dirección que se indicó anteriormente (<u>https://servicios.grancanaria.com/blpd-bo</u>) y en la pantalla que surge, deberá introducir su usuario y contraseña.

Si todo ha ido bien, y se le ha vinculado a un AMPA, podrá ver la pantalla de inicio del aplicativo similar a la siguiente:

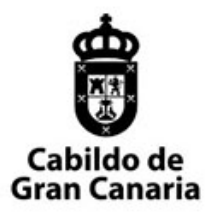

#### CONSEJERÍA DE ÁREA DE FUNCIÓN PÚBLICA Y NUEVAS TECNOLOGÍAS

SERVICIO DE TECNOLOGÍAS DE LA INFORMACIÓN Y ADMINISTRACIÓN ELECTRÓNICA

15.0.4

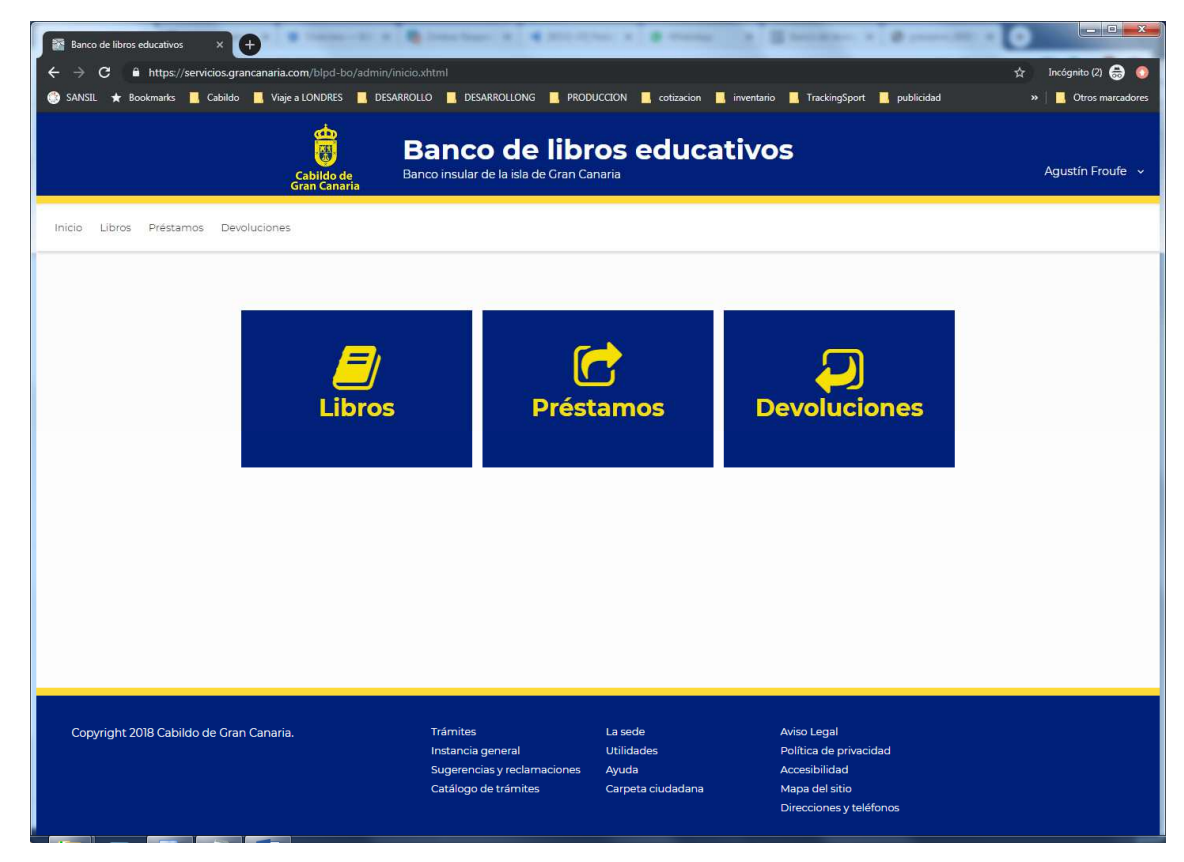

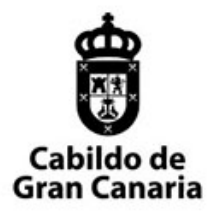

## Tercero. **Registro de libros.**

A. Descripción.

El registro de libros es el proceso de alta de un libro dentro del sistema. Cada libro dado de alta en el sistema pertenece a un centro. Al mismo tiempo determinados libros de cada centro, forman el banco de libros insular.

Cada centro determinará que libros de su centro va a formar parte del banco del libro insular y, por tanto, estará disponible para cualquier centro.

|                                                    |                          | Cabildo de E<br>Gran Canaria | Banco de<br>Banco insular de la isla de | libros educa<br>Gran Canaria 🗸 | tivos              | ALEJAND                | DRO NOLASCO                        |
|----------------------------------------------------|--------------------------|------------------------------|-----------------------------------------|--------------------------------|--------------------|------------------------|------------------------------------|
| icio Libros                                        | Préstamos Dev            | oluciones Configui           | ración 🗸                                |                                |                    |                        |                                    |
| Ver Banco Insul<br>echa modificac<br>OMCE 2018-201 | ar Curso 2018-20<br>ión: | ora Lik                      | oros del Centro - d                     | CEIP JOSÉ SÁNCHEZ N            | v Anchez           | Imprim<br>Eliminar Mod | 3<br>ir etiquetas<br>ificar Añadir |
| N° Registro                                        | Fecha mod.<br>‡          | ISBN \$                      | 6                                       | Título                         | Editorial<br>Todas | Curso<br>Todos ✔       | Estado<br>conserv.<br>Disponible * |
| 0000-0002                                          | 12/03/2019               | 84-7897-490-3                | JSP                                     |                                | ALGAIDA            | ٦°                     | Impecable                          |
| 0000-0003                                          | 12/03/2019               | 84-7897-490-3                | JSP                                     |                                | ALGAIDA            | ٦°                     | Def. estéticos                     |
| 0000-0004                                          | 12/03/2019               | 84-7897-490-3                | JSP                                     |                                | ALGAIDA            | ۱°                     | Def. físicos                       |
| 0000-0005                                          | 20/03/2019               | 9788426392992                | Ciencias de la Naturalez                | a 1.º Primaria (Pauta)         | EDELVIVES          | 1°                     | Impecable                          |
| 0000-0006                                          | 20/03/2019               | 9788426392992                | Ciencias de la Naturalez                | a 1.º Primaria (Pauta)         | EDELVIVES          | ٦٥                     | Def. físicos                       |
| 0000-0007                                          | 20/03/2019               | 9788426392992                | Ciencias de la Naturalez                | a 1.º Primaria (Pauta)         | EDELVIVES          | ٦°                     | Def. estéticos                     |
|                                                    |                          |                              | (1 - 6)                                 | ₩ 🚽 1 🕨 ೫ 10 •                 |                    |                        |                                    |
| Copyright 20                                       | 18 Cabildo de Grar       | n Canaria.                   | Trámites                                | La sede                        | Aviso Legal        |                        |                                    |

- 1. Alternar vista "Banco de libros del Centro / Banco de libros Insular". Cuando accedemos a la bandeja de libros, el sistema nos sitúa en la vista que nos permite ver los libros del centro al que pertenezco, pero opcionalmente, puedo cambiar de vista y ver los libros del banco
- 2. Filtros de etapa y asignatura. Este filtro me permite seleccionar los libros de una etapa y asignatura concreta.
- 3. Acciones imprimir etiquetas, exportar a csv y realizar cambios. Estas acciones, como su nombre indican, permite exportar a pdf las etiquetas de los libros que hayamos seleccionado. Igualmente podremos exportar los libros para obtener un fichero. El export permite seleccionar los

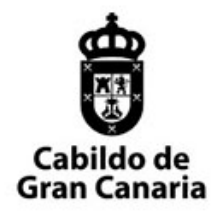

campos que queremos que se muestren en el fichero. La acción de cambio masivo es muy importante, y con la que hay que tener cuidado, ya que nos permite realizar modificaciones en bloque con los libros del centro:

- Reasignar o modificar libros (en bloque) de una asignatura a otra. Esta acción nos permite mover los libros (disponibles) de un plan educativo a otro.
- Baja de libros masiva: permite que podamos seleccionar múltiples libros que no reúnan las condiciones de préstamo y le demos de baja.

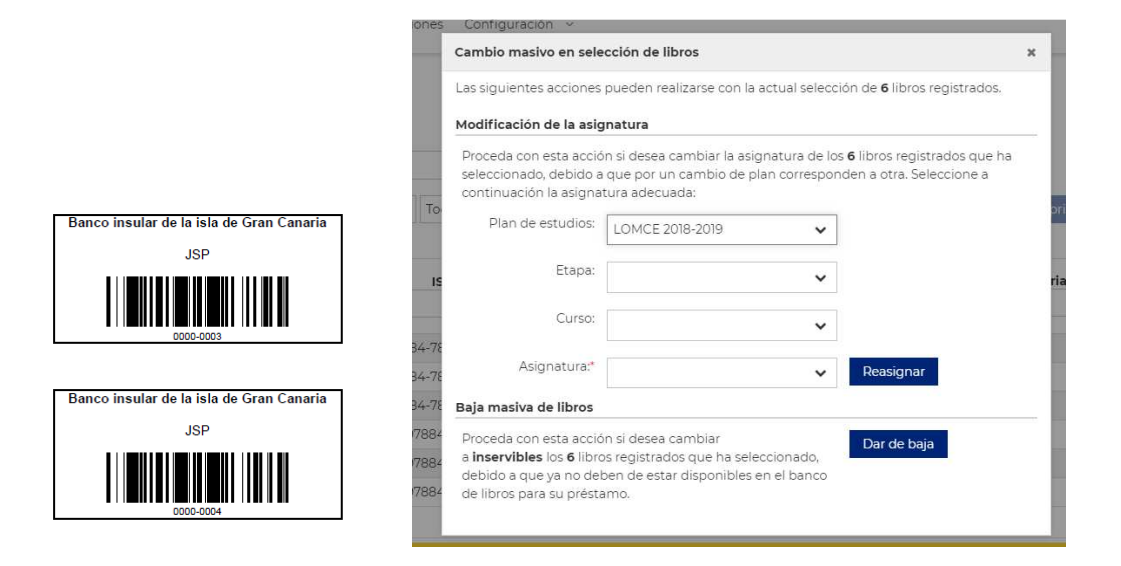

| Inicio | Libros Préstamos Devoluciones Configuración                                | 2                            |                                 |           |                    |                |
|--------|----------------------------------------------------------------------------|------------------------------|---------------------------------|-----------|--------------------|----------------|
| Ver P  | anco losular Curso 2018-2019 Libros o<br>Exportación de libros registrados | lel Centro - CEID            | <b>ΤΟ ΣΈ Ο ΚΝΟΙΙΕΖ V Ο ΚΝ</b> Ι | 2467      |                    | ×              |
| Fecha  | Nombre del archivo a generar:*                                             |                              |                                 |           |                    | ~              |
| LOM    | Campos a incluir en la operación Marcar todo                               |                              |                                 |           |                    | adir           |
|        | Número de registro Etapa de                                                | enseñanza                    | Centro                          | Estado de | conservación       |                |
| N° F   | ISBN Asignatu                                                              | ra                           | Donante                         | Observaci | ones estado consei | rvación v.     |
|        | Título                                                                     |                              | Lugar de ubicación              | Fecha est | ado de conservació | n ble* 🗸       |
| 000    | Editorial                                                                  |                              | Procedencia                     |           |                    | e.             |
| 000    |                                                                            |                              | Observaciones                   |           |                    | icos           |
| 000    |                                                                            |                              |                                 |           | Cancelar Ex        | portar e       |
| 006    | 0-0000 20/03/2019 9766426392932 Cielin                                     | las de la Naturaleza I. Pr   | inidiid (Paula)                 | EDELVIVES | Caricelai          |                |
| 000    | 0-0007 20/03/2019 9788426392992 Cient                                      | ias de la Naturaleza 1.º Pri | imaria (Pauta)                  | EDELVIVES | 1°                 | Def. estéticos |
|        |                                                                            | (1 - 6) 🕅 🐗                  | I I ▶ H 10 ▼                    |           |                    |                |

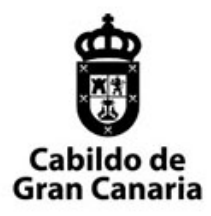

- 4. La acción de imprimir, modificar o eliminar se realizará sobre el libro que hayamos seleccionado. Un doble clic sobre un libro de la lista nos permite seleccionarlo sin necesidad de hacerlo con el botón seleccionar.
- B. Ejemplo. Añadir un libro.

En la pantalla principal, al pinchar en el menú "Libros" o en el cuadro de libros:

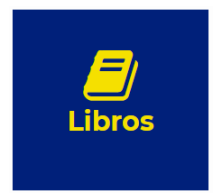

Después de darle al botón "Añadir", surgirá una pantalla para el registro de un nuevo libro. En esta pantalla tendremos que cumplimentar la información necesaria para que un libro quede dado de alta en el sistema.

#### CONSEJERÍA DE ÁREA DE FUNCIÓN PÚBLICA Y NUEVAS TECNOLOGÍAS

SERVICIO DE TECNOLOGÍAS DE LA INFORMACIÓN Y ADMINISTRACIÓN ELECTRÓNICA

15.0.4

| etalles del libro          |                     |                     |                            |                                |          |
|----------------------------|---------------------|---------------------|----------------------------|--------------------------------|----------|
| Nº Registro:               |                     |                     |                            | ISBN:*                         |          |
| Editorial:                 |                     | ~                   |                            |                                |          |
| Título:*                   |                     |                     |                            | En tránsito al centro o        | de orige |
| Observaciones:             |                     |                     |                            |                                |          |
|                            |                     |                     |                            |                                |          |
| Asignatura                 |                     |                     | Otros datos                |                                |          |
| Plan de estudios:          | LOMCE 2018-2019     | ~                   | Centro:                    | CEIP JOSÉ SÁNCHEZ Y SÁNCHEZ    | ~        |
| Etapa:                     |                     | ~                   | Donante                    |                                |          |
| Curso:                     |                     | ~                   | Lugar de ubicación:        |                                |          |
| Asignatura:*               |                     | ~                   | Procedencia:               |                                |          |
| Detalles del estado de con | servacion           |                     | Historial del estado de co | nservación                     |          |
| Estado conservación:       |                     | ~                   | Fecha Estado               | Observaciones                  |          |
| Observaciones:             |                     |                     |                            | No hay anotaciones             |          |
|                            |                     |                     |                            |                                |          |
|                            | Eliminary Conseler  | Añodir al historial |                            |                                |          |
|                            | - cirrinar cancelar | Anadir ar historial |                            | Marque para crear más libros o | omo est  |
|                            |                     |                     |                            |                                |          |

 Detalles del libro: dentro de los detalles del libro podemos observar campos de información opcional y obligatorios (asterisco rojo, como el Título o el ISBN). Se recomienda completar todos los campos si disponemos de la información.

Existe un campo opcional, que es un check que indica "En tránsito al centro de origen", si se marca quiere indicar que este libro se prestó en el banco de libros, se ha devuelto y está en movimiento hacia el centro que lo dio de alta.

- Asignatura: para indicar la asignatura (campos obligatorios) hay que rellenar previamente la etapa, curso, de esta manera tendremos los libros clasificados correctamente.
- Estado de conservación: el estado de conservación nos permite registrar los diferentes estados por los que va a pasar el libro, pudiendo hacer observaciones al respecto.

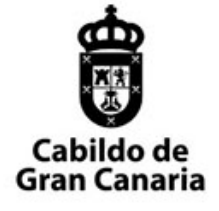

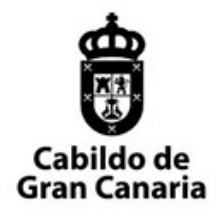

Cada vez que indique un estado de la conservación, deberá pinchar el botón "Añadir al historial", para que sus indicaciones formen parte de la historia del libro.

Si en el historial del libro seleccionamos algún dato (si hay alguna anotación podrá seleccionarla con el icono del lápiz), podremos editarla (para después "Aplicar los cambios") o borrarla con "Eliminar":

| Modificar libro         |                                   |                                                        |                                | ×                    |
|-------------------------|-----------------------------------|--------------------------------------------------------|--------------------------------|----------------------|
|                         |                                   |                                                        |                                | ^                    |
| Asignatura              |                                   | Otros datos                                            |                                |                      |
| Plan de estudios:       | LOMCE 2018-2019                   | Centro:                                                | IES ISABEL DE ESPAÑA           | ~                    |
| Etapa:                  | Bachillerato 🗸                    | Donante                                                |                                |                      |
| Curso:                  | 1º 🗸                              | Lugar de ubicación:                                    |                                |                      |
| Asignatura:*            | Matemáticas 🗸                     | Procedencia:                                           |                                |                      |
| Detalles del estado de  | conservacion                      | Historial del estado de                                | e conservación                 |                      |
| Estado<br>conservación: | Impecable 🗸                       | Fecha         Estado           30/08/2019         Def. | <b>Observaciones</b><br>observ | ()                   |
|                         | Observaciones:                    | estéticos<br>29/04/2019 Impecable                      | 9                              |                      |
| 6                       | Eliminar Cancelar Aplicar cambios |                                                        |                                |                      |
|                         |                                   |                                                        | Cancelar                       | ♥<br>Guardar cambios |

- Otros datos: permite indicar información del donante

No olvide, cuando finalice "Guardar cambios".

C. Ejemplo. Modificar un libro.

En la pantalla principal, al pinchar en el menú "Libros" o en el cuadro de libros:

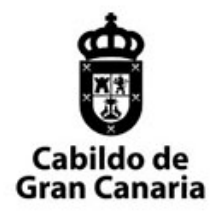

Y ADMINISTRACIÓN ELECTRÓNICA 15.0.4

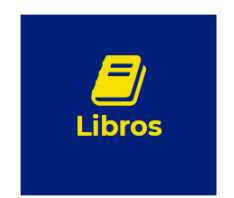

Podremos buscar, mediante los filtros, el libro que nos interese y, mediante un doble click, o bien seleccionándolo y pinchando en el botón de "Modificar", entrar en la pantalla para cambiar información del mismo.

Si los cambios que está haciendo le parecen correctos, haga click en el botón "Guardar Cambios".

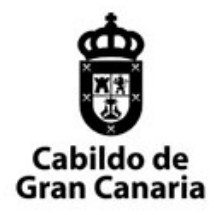

## Cuarto. **Préstamos.**

A. Descripción.

La bandeja de préstamos nos permite visualizar todos los préstamos disponibles, realizar búsquedas y acciones sobre los mismos.

- 1. Filtros por fecha, nº registro, título, isbn: permite localizar un libro dentro de un préstamo.
- Las acciones imprimir, exportar y notificar. Imprimir se realizarán sobre el préstamo que tenemos seleccionado y nos permite exportar a pdf los datos del préstamo. La acción de exportar nos permite exportar a csv los libros que están dentro de los préstamos seleccionados en la bandeja.
- 3. Filtros rápido por nº préstamo, dni/cial, nombre para localizar un préstamo.

| Cabildo de<br>Gran Canaria | Banco insula                   | : <b>o de libr</b><br>r de la isla de Gran Car  | os educat<br>naria v                                                                                                    | ivos                                                                                                    | Al                                                                                                    | LEJANDRO NOLAS                                                                                                    | SCO                                                                                                    |
|----------------------------|--------------------------------|-------------------------------------------------|----------------------------------------------------------------------------------------------------|----------------------------------------------------------------------------------------------------|----------------------------------------------------------------------------------------------------|----------------------------------------------------------------------------------------------------|----------------------------------------------------------------------------------------------------|
| rso 2018-2019              | Préstamos de                   | el centro - CEIF                                | ) JOSÉ SÁNCHEZ                                                                                                    | Y SÁNCHEZ                                                                                                    | 2                                                                                                    |                                                                                                    |                                                                                                    |
| Ê                          | f                              | N° Registro libro:                              |                                                                                                    | Imprimir                                                                                                    | Exportar                                                                                                    | Notificar devolu                                                                                                    | ución                                                                                                    |
| ISBN                       | :                              |                                                 |                                                                                                    |                                                                                                    | Eliminar                                                                                                    | Modificar Af                                                                                                    | ñadir                                                                                                    |
| Identificador              | DNI/CIAL                       |                                                 | Solicitan                                                                                                    | te                                                                                                    |                                                                                                    | Estado<br>Todos 🗸                                                                                                    |                                                                                                    |
| 0000-0003                  |                                |                                                 |                                                                                                    |                                                                                                    |                                                                                                    | Prestado                                                                                                    |                                                                                                    |
| 0000-0004                  |                                |                                                 |                                                                                                    |                                                                                                    |                                                                                                    | Devuelto                                                                                                    |                                                                                                    |
| 0000-0005                  |                                |                                                 |                                                                                                    |                                                                                                    |                                                                                                    | Devuelto                                                                                                    |                                                                                                    |
| 0000-0006                  |                                |                                                 |                                                                                                    |                                                                                                    |                                                                                                    | Prestado                                                                                                    |                                                                                                    |
| 0000-0010                  |                                |                                                 |                                                                                                    |                                                                                                    |                                                                                                    | Prestado                                                                                                    |                                                                                                    |
|                            |                                | (1 - 5) 🛛 🛋                                     | 1 ▶ ₩ 10 ▼                                                                                                    |                                                                                                    |                                                                                                    |                                                                                                    |                                                                                                    |
|                            |                                |                                                 |                                                                                                    |                                                                                                    |                                                                                                    |                                                                                                    |                                                                                                    |
| do de Gran Canaria.        | Trám<br>Insta<br>Suge<br>recla | nites<br>ncia general<br>trencias y<br>maciones | La sede<br>Utilidades<br>Ayuda<br>Carpeta ciudadana                                                                                                    | Aviso Legal<br>Política de privacidad<br>Accesibilidad<br>Mapa del sítio                                                                                                    |                                                                                                    |                                                                                                    |                                                                                                    |
|                            |                                |                                                 | tion of the second of the second of the seco | believe the set of the set of th | be concerned and a construction of the second of the second of the seco | Image: Second Second | Denco de libros educativos         Denco insular de la isla de Gran Canaria «         nos Devoluciones Configuración «         reso 2018-2019         Préstamos del centro - CEIP JOSÉ SÁNCHEZ Y SÁNCHEZ         ()         ()         ()         ()         ()         ()         ()         ()         ()         ()         ()         ()         ()         ()         ()         ()         ()         ()         ()         ()         ()         ()         ()         ()         ()         ()         ()         ()         ()         ()         ()         ()         ()         ()         ()         ()         ()         ()         ()         ()         ()         ()         ()         ()         ()         () |

B. Ejemplo. Añadir un préstamo.

En la pantalla principal, al pinchar en el menú "Préstamos" o en el cuadro de préstamos:

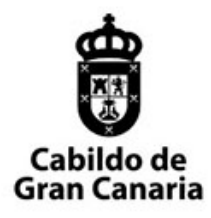

15.0.4

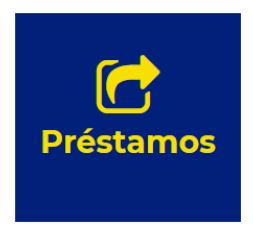

Después de darle al botón "Añadir", surgirá una pantalla para el registro de un nuevo préstamo. En esta pantalla tendremos que cumplimentar la información necesaria para que un se cree un préstamo.

El préstamo de libros lo vamos a realizar en **tres pasos** de toma de información:

1. Datos del solicitante del préstamo: los datos del alumno que vamos a tomar son el nombre, apellidos, nif/pasaporte (opcional) y cial. Los datos del tutor/tutora serán el nombre, apellidos, nif y correo (importante para las notificaciones)

| Banco                           | de libros educativos X | <b>•</b>                             |                               |                     |            |                          |                  | • <u>×</u>   |
|---------------------------------|------------------------|--------------------------------------|-------------------------------|---------------------|------------|--------------------------|------------------|--------------|
| $\leftrightarrow$ $\rightarrow$ | C A https://aplicacion | nespre.nublo.grancanaria.com/blpd-bo | /admin/prestamos-centro.xhtml |                     |            |                          | ©, ☆ Incógnito ( | 2) 🖶 🧿       |
| I SANSIL                        | . ★ Bookmarks 🔜 Cabili | do Viaje a LONDRES DESARROI          | LLO DESARROLLONG PRC          | DUCCION cotización  | inventario | IrackingSport publicidad | >> Utros         | a marcadores |
|                                 |                        | 📕 🛱 Ba                               | nco de lib                    | ros educa           | ativos     | 5                        |                  |              |
|                                 | Nuevo préstamo         |                                      |                               |                     |            |                          | ×                | co v         |
| Intelle                         | Fecha                  | límite: 29/06/2019                   |                               |                     |            |                          |                  |              |
| Inicio                          | Datos del prést        | amo Seleccionar libros               | Revisión (0)                  |                     |            |                          |                  |              |
|                                 |                        |                                      |                               |                     |            |                          |                  |              |
| Ver                             | Datos del alumno       |                                      |                               | Datos del padre/mac | dre/tutor  |                          |                  |              |
| Fecha                           | Nombre:*               | JUAN                                 |                               | Nombre:             | ALEJANDRO  |                          |                  | ción         |
| Titulo:                         | Apellidos:*            | CABRERA                              |                               | Apellidos:          | PEREZ      |                          |                  | adir         |
|                                 | NIF:                   | DNI/NIE 🗸                            |                               | NIE:*               | DNI/NIE 🗸  | 43757956L                |                  |              |
|                                 | CIAL:*                 | 12345678A                            |                               | Email:*             | ale.nnn@am | ail.com                  |                  |              |
|                                 |                        |                                      |                               |                     |            |                          |                  |              |
|                                 |                        |                                      |                               |                     |            |                          |                  |              |
|                                 |                        |                                      |                               |                     |            |                          |                  |              |
| _                               |                        |                                      |                               |                     |            |                          |                  |              |
|                                 |                        |                                      |                               |                     |            |                          |                  |              |
|                                 |                        |                                      |                               |                     |            |                          |                  |              |
| Ċa                              |                        |                                      |                               |                     |            |                          |                  |              |
| Co                              |                        |                                      |                               |                     |            |                          | -                |              |
|                                 | Anterior Siguier       | nte                                  |                               | Carpeta ciudadana   | Мара       | Cancelar<br>a del sitio  | Guardar cambios  |              |
|                                 |                        |                                      | Catálogo de trámites          |                     |            | ciones y teléfonos       |                  |              |

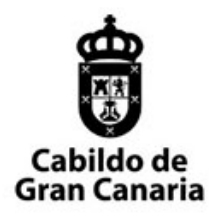

- 15.0.4
- 2. Selección de libros. El segundo paso nos va a mostrar una bandeja con todos los libros disponibles del centro.

| 🔯 Banco                       | de libros educativos × +        |                                |                            |                                                        |                                           | _ • • • •×              |
|-------------------------------|---------------------------------|--------------------------------|----------------------------|--------------------------------------------------------|-------------------------------------------|-------------------------|
| $\leftrightarrow \rightarrow$ | C 🔒 https://aplicacionespre.nul | blo.grancanaria.com/blpd-bo/ad | min/prestamos-centro.xhtml |                                                        |                                           | 🔍 🕁 🛛 Incógnito (2) 🌧 🌔 |
| SANSIL                        | 🛨 Bookmarks 📙 Cabildo 📕 V       | iaje a LONDRES 🧧 DESARROLLO    | 📙 DESARROLLONG 📃 PRODU     | CCION <mark>,</mark> cotizacion <mark>,</mark> inventa | rio 📙 TrackingSport 📙 publicida           | id » 📙 Otros marcadore  |
|                               |                                 | 🚔 🗛 –                          | ana da libr                |                                                        |                                           |                         |
| ň.                            | (100)                           | 🐻 Bar                          | nco de libr                | os educativ                                            | vos                                       | co ~                    |
|                               | Nuevo préstamo                  |                                |                            |                                                        |                                           | ×                       |
| Inicio                        | Fecha límite:                   | 29/06/2019                     |                            |                                                        |                                           |                         |
|                               | Datos del préstamo              | Seleccionar libros             | Revisión (0)               |                                                        |                                           |                         |
|                               | LOMCE 2018-2019                 | ✓ Todas last                   | s etapas                   | ✔ Todos los cursos                                     | ~                                         | Añadir libro            |
| ver                           | Nº Registro                     | ISBN                           | Título                     | Editorial                                              | Asignatura                                | Estado conservación     |
| Fecha                         |                                 |                                |                            | Todas 🗸                                                | Todas 👻                                   | Disponible * 🗸          |
| Titulo                        | 0000-0006                       | 9788426392992                  | Ciencias de la Natural     | EDELVIVES                                              | Ciencias de la Natural                    | Def. físicos            |
| intuito.                      |                                 |                                | (1 - 1) 🕅 🚿                | 1 ▶ H 10 •                                             |                                           | udan                    |
|                               |                                 |                                |                            |                                                        |                                           |                         |
| Co                            | Anterior Siguiente              |                                |                            |                                                        | Cance                                     | lar Guardar cambios     |
|                               |                                 |                                | Catálogo de trámites       | Carpeta ciudadana                                      | Mapa del sitio<br>Direcciones y teléfonos |                         |

Podremos localizarlos por el número de registro, isbn, título, incluso podremos filtrar por la etapa y curso si lo deseamos.

3. Confirmación de la información del préstamo. Finalmente se presenta un resumen de los libros que vamos a prestar y se dispone a confirmar el préstamo.

CONSEJERÍA DE ÁREA DE FUNCIÓN PÚBLICA Y NUEVAS TECNOLOGÍAS

SERVICIO DE TECNOLOGÍAS DE LA INFORMACIÓN Y ADMINISTRACIÓN ELECTRÓNICA

15.0.4

| Banco                    | o de libros educativos 🛛 🗙 🕂 |                            |                             |                 |                               |                                |                        | _ O <mark></mark> X_ |
|--------------------------|------------------------------|----------------------------|-----------------------------|-----------------|-------------------------------|--------------------------------|------------------------|----------------------|
| $\leftarrow \rightarrow$ | C  https://aplicacionespr    | re.nublo.grancanaria.com/b | lpd-bo/admin/prestamos-cent |                 |                               |                                | Q 🕁 Incógnito          | (2) 😸 🔕              |
| 💮 SANSII                 | L ★ Bookmarks 📙 Cabildo      | 🔜 Viaje a LONDRES 📃 DI     | SARROLLO                    | PRODUCCION      | cotizacion 🧾 inventario 📃 Tra | ackingSport 📙 publicidad       | » 📃 Otro               | is marcadores        |
|                          |                              |                            | Banco de                    | libros e        | ducativos                     |                                |                        |                      |
|                          | Nuevo préstamo               |                            |                             |                 |                               |                                | ×                      | co ~                 |
| Inicio                   | Fecha límit                  | te: 29/06/2019             |                             |                 |                               |                                |                        |                      |
| micio                    | Datos del préstam            | no Seleccionar li          | bros Revisión (1)           |                 |                               |                                |                        |                      |
| Ver                      |                              |                            |                             |                 |                               |                                | Eliminar libro         |                      |
| Facha                    | N° Registro                  | ISBN                       | Título                      | Editorial       | Asignatura                    | Curso                          | Estado<br>conservación | ción                 |
| recha                    | 0000-0006                    | 9788426392992              | Ciencias de la Nat          | EDELVIVES       | Ciencias de la Nat            | 1°                             | Def. físicos           |                      |
|                          |                              |                            |                             |                 |                               |                                |                        |                      |
| Co                       |                              |                            |                             |                 |                               |                                |                        |                      |
|                          | Anterior Siguiente           |                            |                             |                 |                               | Cancelar                       | Guardar cambios        |                      |
|                          |                              |                            | Catálogo de trámi           | Carpeta<br>ites | ciudadana Mapa d<br>Direcc    | del sitio<br>iones y teléfonos |                        |                      |

C. Ejemplo. Acceso a un préstamo.

Podremos acceder a un préstamo con posterioridad para añadir un libro, siempre que no tenga ya libros devueltos.

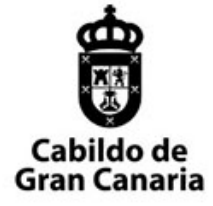

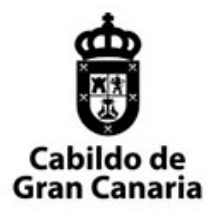

## Quinto. **Devoluciones.**

A. Descripción.

La bandeja de devoluciones nos permite visualizar todos los préstamos disponibles y los diferentes estados en los que se encuentra, realizar búsquedas y acciones sobre los mismos.

- 1. Filtros por fecha, nº registro del libro, título, isbn: permite localizar un libro dentro de un préstamo para su devolución.
- 2. Filtros rápidos por nº de préstamo, nif o nombre del solicitante
- Accione de imprimir los datos del préstamo con los datos de la devolución, y acceder con el botón modificar para recoger un libro de un préstamo (igualmente podemos acceder haciendo doble clic en el préstamo)

|                           | Cabildo de<br>Gran Canaria Banco | nco de<br>o insular de la isla de                                                      | <b>libros e</b><br>Gran Canaria v            | ducati           | vos                                                                                                  | ALEJANDRO NOLASCO 🗸     |
|---------------------------|----------------------------------|----------------------------------------------------------------------------------------|----------------------------------------------|------------------|----------------------------------------------------------------------------------------------------|-------------------------|
| Inicio Libros Préstamos   | Devoluciones Configuración       | ~                                                                                      |                                              |                  |                                                                                                    |                         |
| Ver Banco Insular Curso 2 | 2018-2019 Devolucio              | ones del centro                                                                        | o - CEIP JOS                                 | É SÁNCHEZ Y      | / SÁNCHEZ                                                                                            |                         |
| 1<br>Título:              | ISBN:                            |                                                                                        |                                              |                  |                                                                                                    | 3<br>Imprimir Modificar |
| Fecha 🗧 🙎                 | Identificador                    |                                                                                        | DNI/CIAL                                     |                  | Solicitante                                                                                          | Estado<br>Todos 🗸       |
| 20/03/2019                | 0000-0003                        |                                                                                        | S1234567                                     | Rodolfo Umpiérre | 9Z                                                                                                   | Prestado                |
| 21/03/2019                | 0000-0004                        |                                                                                        | 45789858R                                    | CELIA NOLASCO    |                                                                                                    | Devuelto                |
| 02/04/2019                | 0000-0005                        |                                                                                        | 43757956L                                    | ALEJANDRO NOL    | ASCO                                                                                                 | Devuelto                |
| 23/04/2019                | 0000-0006                        |                                                                                        | 45169493T                                    | INES NOLASCO B   | ETANCOR                                                                                              | Prestado                |
| 22/05/2019                | 0000-0010                        |                                                                                        | 1233                                         | MARISOL BETAN    | COR                                                                                                  | Prestado                |
|                           |                                  | (1 - 5)                                                                                | K 🔺 🚺 🕨 I                                    | N 10 T           |                                                                                                    |                         |
| Copyright 2018 Cabildo di | e Gran Canaria.                  | Trámites<br>Instancia general<br>Sugerencias y<br>reclamaciones<br>Catálogo de trámite | La sede<br>Utilidad<br>Ayuda<br>Carpeta<br>S | es<br>ciudadana  | Aviso Legal<br>Política de privacidad<br>Accesibilidad<br>Mapa del sitito<br>Direcciones y teléfonos |                         |

B. Ejemplo. Recepción de libros de un préstamo.

En la pantalla principal, al pinchar en el menú "Devoluciones" o en el cuadro de devoluciones:

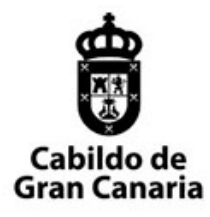

15.0.4

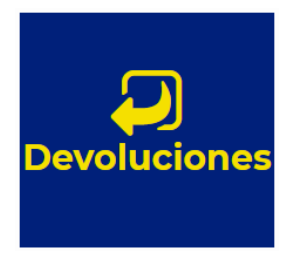

Cuando accedemos al préstamo para su devolución, mostramos en primer lugar los datos del solicitante (solo a nivel informativo) y en un segundo paso la lista de libros que hemos prestado para proceder a su recepción.

Debemos seleccionar el libro que vamos a recoger e indicar:

- La fecha de recepción (el sistema pone por defecto la del día actual)
- El estado de conservación
- Observaciones que estimemos oportunas a cerca del libro (quedarán registradas en el historial del libro)

| Devolución de un prést                                                         | tamo                                                                                             |               |                           |       |                           |                  |
|--------------------------------------------------------------------------------|--------------------------------------------------------------------------------------------------|---------------|---------------------------|-------|---------------------------|------------------|
| Identifica                                                                     | dor: 0000-0010                                                                                   | Fecha del pre | éstamo:                   |       | Fecha límite: 3           | 1/10/2019        |
| Datos del présta                                                               | mo Revisión (2)                                                                                  |               |                           |       |                           |                  |
| Libros del préstamo                                                            |                                                                                                  |               |                           |       |                           |                  |
| N° de registro                                                                 | ISBN                                                                                             | Título        | Editorial                 | Curso | Estado de<br>conservación | Fecha devolución |
| 0000-0002                                                                      | 84-7897-490-3                                                                                    | JSP           | ALGAIDA                   | ٦٩    | Impecable                 |                  |
|                                                                                |                                                                                                  |               |                           |       |                           |                  |
| 0000-0003                                                                      | 84-7897-490-3                                                                                    | JSP           | ALGAIDA                   | 10    | Def. estéticos            |                  |
| 0000-0003<br>Devolución del libro O                                            | 84-7897-490-3                                                                                    | JSP           | ALGAIDA                   | ٥     | Def. estéticos            |                  |
| 0000-0003<br>Devolución del libro O<br>Fecha                                   | 84-7897-490-3                                                                                    | JSP<br>∭      | ALGAIDA<br>Observaciones: | ١٥    | Def. estéticos            |                  |
| 0000-0003<br>Devolución del libro O<br>Fecha<br>Estado co                      | 84-7897-490-3 0000-0002 devolución: 23/05/2019 onservación: Impecable ·                          | JSP<br>■      | ALGAIDA<br>Observaciones: | ١٥    | Def. estéticos            |                  |
| 0000-0003<br>Devolución del libro O<br>Fecha<br>Estado co<br>En tránsito a cen | 84-7897-490-3 000-0002 devolución: 23/05/2019 onservación: Impecable tro de origen Def. estético | JSP           | ALGAIDA<br>Observaciones: | ٦٥    | Def. estéticos            |                  |